## **North Carolina Births**

In 2004, the state of North Carolina released a large data set containing information about births recorded in this state. This data set is useful for researchers studying the relation between habits and practices of expectant mothers and the birth of their children. We will work with a random sample of observations from this data set.<sup>1</sup>

## **Exploratory Analysis**

Load the **nc** data set into SAS by importing a raw data file formatted as comma-separated values (CSV). The data set contains observations on 13 variables, some categorical and some numerical.

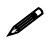

If you are using SAS University Edition, you need to ensure that interactive mode is turned off. To do this, click the button to the right of **Sign Out** in the upper right corner of the window and then click **Preferences**. In the Preferences window, on the General tab, the bottom check box (located next to the text **Start new programs in interactive mode**) should *not* be selected. If the box is selected, you need to clear it and save your change.

<sup>&</sup>lt;sup>1</sup> This is a product of OpenIntro that is released under a Creative Commons Attribution-ShareAlike 3.0 Unported (http://creativecommons.org/licenses/by-sa/3.0/). This lab was adapted for OpenIntro by Mine Çetinkaya-Rundel from a lab written by the faculty and TAs of UCLA Statistics. The lab was then modified by SAS Institute Inc. SAS and all other SAS Institute Inc. product or service names are registered trademarks or trademarks of SAS Institute Inc. in the USA and other countries (® indicates USA registration) and are not included under the CC-BY-SA license.

| The meaning o | f each variable | is as follows: |
|---------------|-----------------|----------------|
|---------------|-----------------|----------------|

2

| fage           | Father's age in years                                                         |  |
|----------------|-------------------------------------------------------------------------------|--|
| mage           | Mother's age in years                                                         |  |
| mature         | Maturity status of mother                                                     |  |
| weeks          | Length of pregnancy in weeks                                                  |  |
| premie         | Whether the birth was classified as premature or full-term                    |  |
| visits         | Number of hospital visits during pregnancy                                    |  |
| marital        | Whether mother is married at the time of giving birth                         |  |
| gained         | Weight gained by mother during pregnancy in pounds                            |  |
| weight         | Weight of the baby at birth in pounds                                         |  |
| lowbirthweight | Whether baby was classified as low<br>birth weight (low) or not (not<br>low). |  |
| gender         | Gender of the baby, female or male                                            |  |
| habit          | Status of the mother as a nonsmoker or a smoker                               |  |
| whitemom       | Whether mom is white or not white                                             |  |

**Exercise 1:** What are the characteristics of the babies represented in this data set? How many cases are there in our sample?

As a first step in the analysis, we should consider summaries of the data. We can use the MEANS procedure for numerical variables and the FREQ procedure for categorical variables.

The MAXDEC= option in the PROC MEANS statement specifies the number of decimal places for all summary statistics reported by the procedure. We specify the numeric variables to be summarized using the VAR statement in PROC MEANS. Frequency tables for categorical variables are created for all variables listed in the TABLES statement in PROC FREQ.

```
proc means data=nc maxdec=2;
   var fage mage weeks visits weight gained;
run;
proc freq data=nc;
   tables mature premie marital lowbirthweight gender habit whitemom;
run;
```

For numerical variables, are there outliers? If you aren't sure or want to take a closer look at the data, make a graph.

Consider the possible relationship between the smoking habits of mothers and the weights of their babies. Plotting the data is a useful first step because it helps us quickly visualize trends, identify strong associations, and develop research questions.

**Exercise 2:** Create a side-by-side box plot of **habit** and **weight**. What does the plot highlight about the relationship between these two variables?

```
proc sgplot data=nc;
    vbox weight / category=habit;
run;
```

The box plots show how the medians (indicated by the horizontal line inside each box) and the means (indicated by the diamonds) of the two distributions compare. We can obtain the sample means for the two smoking groups by using PROC MEANS with a CLASS statement, indicating that **habit** is the variable that should be used to group the observations.

```
proc means data=nc mean maxdec=2;
    class habit;
    var weight;
run;
```

There is a difference between the two sample means, but is this difference statistically significant? In order to answer this question, we will conduct a hypothesis test.

## Inference

Exercise 3: Check whether the conditions necessary for inference are satisfied.

**Exercise 4:** Write the hypotheses for testing if the average weights of babies born to smoking and non-smoking mothers are different. State the conclusion of the hypothesis test and report a 95% confidence interval for the difference between the weights of babies born to smoking and non-smoking mothers.

We will use the TTEST procedure in SAS for conducting hypothesis tests and constructing confidence intervals.

```
proc ttest data=nc sides=2 H0=0;
    class habit;
    var weight;
    title "Two-Sample t-test Comparing Birthweights by Smoking Status";
    run;
```

Let's go through the statements and options in PROC TTEST:

- The CLASS and VAR statements play the same roles that they did for the MEANS procedure: the CLASS statement indicates the grouping variable, and the VAR statement indicates the analysis variable.
- When performing a hypothesis test, we can supply the null value using the H0= option in the PROC TTEST statement. In this case, the null value is 0, because the null hypothesis sets the two population means equal to each other. Because 0 is the default value, we could have omitted the H0= option for this analysis.

- 4
- We can specify the type of hypothesis test with the SIDES= option in the PROC TTEST statement. The default is a two-sided test (SIDES=2). Left- and right-tailed tests can be specified using SIDES=L and SIDES=R, respectively.

PROC TTEST produces four tables of output along with two sets of graphs.

- First, look at the last output table, which is titled "Equality of Variances." It reports the result of the folded *F* test for the null hypothesis that the two groups have the same variance for birth weight. If this test has a significant *p*-value (p < 0.05), there is enough evidence to conclude that the variances for the two groups are unequal.
- Estimates and confidence intervals for the mean birth weight within each group, as well as the difference between groups, are shown in the second table. The third table presents results for the hypothesis test for equality of the mean birth weights. If the folded *F* test *p*-value from the Equality of Variances table is significant, use the Satterthwaite rows in those tables. Otherwise, use the Pooled rows.

## On Your Own

- 1. Calculate a 95% confidence interval for the average length of pregnancies (**weeks**) and interpret it in context. Note that because you're performing inference on a single population parameter, there is no grouping variable, so you can omit the CLASS statement from PROC TTEST.
- 2. Calculate a new confidence interval for the same parameter at the 90% confidence level. You can change the confidence level by adding the ALPHA= option to the PROC TTEST statement. The value that you specify for this option should be 1 minus the desired confidence level expressed as a decimal value. So for 90% confidence, you would use ALPHA=0.10.
- 3. Conduct a hypothesis test evaluating whether the average weight gained by younger mothers is different than the average weight gained by mature mothers.
- 4. Now a non-inference task: Determine the age cutoff for younger and mature mothers. Use a method of your choice, and explain how your method works.
- 5. Pick a pair of numerical and categorical variables and come up with a research question evaluating the relationship between these variables. Formulate the question in a way that it can be answered using a hypothesis test and/or a confidence interval. Answer your question using the TTEST procedure, report the statistical results, and also provide an explanation in plain language.
- 6. What concepts from the textbook are covered in this lab? What concepts, if any, are not covered in the textbook? Have you seen these concepts elsewhere (for example, lecture, discussion section, previous labs, or homework problems)? Be specific in your answer.